## Weggleitung Techn. Tourenbericht (intern, als Bericht/ Abrechnung)

Diese Anleitung beschreibt wie man den Techn. Tourenbericht erstellt. Nicht zu verwechseln mit dem Tourenbericht in der Galerie mit Bildern usw. Dieser Bericht ersetzt die bisherige Word-Vorlage zur Spesenabrechnung an den jeweiligen Tourenchef.

 Einsteigen in Droptours, anwählen der gewünschten Tour via Button: Report hinzufügen. (siehe Bild, Kreis mit Plus in der Mitte neben der Kamera.) Die vergangenen Touren werden zuerst nicht angezeigt. Man kann sie erscheinen lassen, in dem man z.B. in der Filterfunktion das aktuelle Jahr filtert. →Dann erscheinen alle Touren vom Jahr, und nicht nur die ab heute.

| ,                          |                                                           |                   |                                 |   |   |
|----------------------------|-----------------------------------------------------------|-------------------|---------------------------------|---|---|
| April 2023                 |                                                           |                   |                                 |   |   |
| 🍞 🗍 Fr 7. Apr. S 4 Tage    | Osterskitouren Oberengadin <ul> <li>(abgesagt)</li> </ul> | 3 0 +             | Christoph Steinemann            | 8 |   |
| 🕝 🗍 Mi 19. Apr. JO_K 1 Tag | Sinstieg ins JO-Mittwochsklettern                         | 3 @ +             | Anna Meier, Florence Chrétien   | 4 | Û |
| 🕝 📋 Sa 22. Apr. JO_K 1 Tag | S Klettertag mit Fondueplausch                            | 3 @ +             | Gabriela Frehner, Samuel Tanner | 3 | Û |
|                            |                                                           | Papart hinzufürge |                                 |   |   |
| Mai 0000                   |                                                           | • Report Imzuruge |                                 |   |   |
|                            |                                                           |                   |                                 |   |   |

2. Routenbeschreibung und Verhältnisse eingeben.

| rouren                                        | Anmeldungen                                                            | Adressen                         | Adresskategorien                                   | Tourtypen                   | Zusätze       | PDF       | Statistik      | ?      | 2=3     |
|-----------------------------------------------|------------------------------------------------------------------------|----------------------------------|----------------------------------------------------|-----------------------------|---------------|-----------|----------------|--------|---------|
| ourenbericht                                  |                                                                        |                                  |                                                    |                             |               |           |                |        |         |
| aipfel mit A                                  | Abfahrt in die I                                                       | Viederunge                       | en/ausgebucht                                      |                             |               |           |                |        |         |
| o 1. Mär. 20<br>ie Schneemer<br>rlauben, weit | 1 <b>5 1 Tag (1 Tag)</b><br>nge bestimmt unser<br>ins Tal oder sogar b | Tourenziel. W<br>vis an einen Se | 'ir wollen die Schneesitu<br>e hinunter zu fahren  | uation optimal r            | nutzen. Gewi  | inscht si | ind Verhältnis | sse, d | ie uns  |
| outenbeschi                                   | reibung                                                                |                                  |                                                    |                             |               |           |                |        |         |
| Start in Molar<br>Anreise mit Ö               | e (bei Faido, TI) un<br>V                                              | d via Alpe Stou                  | u auf die Punta di Stou.                           | Abfahrt via Alp             | e Stou, Mada  | arloi nac | h Molare.      |        |         |
|                                               |                                                                        |                                  |                                                    |                             |               |           |                |        |         |
| erhältnisse/                                  | Wetter                                                                 |                                  |                                                    |                             |               |           |                |        |         |
| Mässige Lawir<br>Sonne gewanı                 | nengefahr. Beim Auf<br>n im Verlauf der Tou                            | fstieg gingen v<br>ur immer mehi | vir duch Bruchharsch. D<br>r den Kampf gegen die V | vieser wurde bis<br>Wolken. | s zur Abfahrt | von der   | Sonne aufge    | eweicł | nt. Die |
|                                               |                                                                        |                                  |                                                    |                             |               |           |                |        |         |

3. Spesen wie Reise, Übernachtung und Tagespauschale eingeben und speichern. Die Spesen sind gemäss Spesenreglement SAC Basel einzugeben. http://www.sac-basel.ch/dropbox/cms/files/SAC-Basel\_Tourenspesenreglement-2011\_2.pdf

| Kosten                                             |                                                                 |
|----------------------------------------------------|-----------------------------------------------------------------|
| Reise                                              | 76.60                                                           |
| Übernachtung                                       |                                                                 |
| Tagespauschale                                     | 10                                                              |
| Diverse Kosten                                     |                                                                 |
| Total                                              | 86.60 (reise + uebernachtung + tagespauschale + diverse_kosten) |
| Belege<br>(png,gif,jpg,jpeg,pdf,doc,docx,xls,xlsx) | Upload Drag & Drop Files                                        |
| Auszahlung                                         |                                                                 |
| Auszahlung an                                      | rehner Gabriela, Basel                                          |
| O Freigabe Tourenleiter                            | freigeben                                                       |
| ⊘ Ausbezahit am                                    | auszahlen                                                       |
|                                                    |                                                                 |

Nicht vergessen, auf den Speichern-Button zu drücken.

- 4. Info an Tourenchef (Mail) welcher anschliessend die Tour freigibt.
- 5. Nach der Freigabe durch den Tourenchef erfolgt Auszahlung durch den Finanzchef.

Wichtig: damit die Auszahlung erfolgen kann muss bei eurer Adresse eine IBAN Nummer eingetragen sein. Dazu könnt ihr eure eigene Adresse aufrufen: Oben im Ritter auf Adressen gehen, eigenen Namen suchen, auf Person gehen und dann dort die IBAN hinterlegen.

| Touren Anmeldunger | n Adressen Adress | kategorien PDF Statistik | ?      |                         |
|--------------------|-------------------|--------------------------|--------|-------------------------|
| frehner            | Q Adr             | esskategorie 👻           |        |                         |
|                    |                   |                          | H X    |                         |
| Edit Name          | Vorname           | PLZ Ort                  | Kürzel | E-Mail                  |
| 🕝 Frehner          | Gabriela          | 4051 Basel               | 392305 | gabyfrehner@hotmail.com |
| Adresse bearbeiten |                   |                          |        |                         |